## 食堂利用履歴の見方

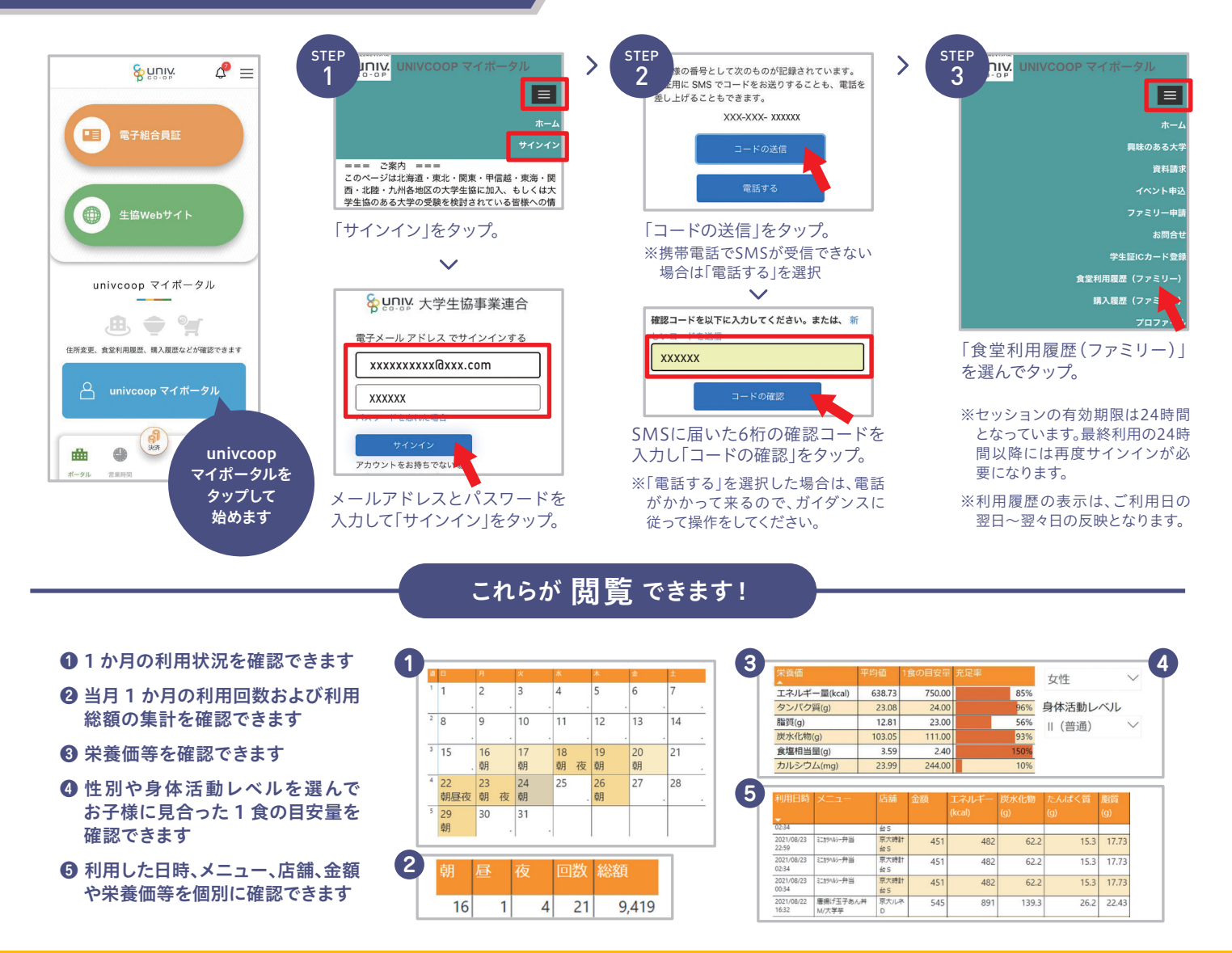

# 加入Webでお手続きされた 2023年度新入生扶養者様・保護者様 は アプリ登録の手順が若干異なります。

### 本パンフの中面と同様のから進めますが、2ファミリー申請の手順が不要です。 加入Web手続きでご登録いただいた まずは ●●大学生活協同組合 📥 扶養者様・保護者様のお名前とメール こちらに マネーを使う アクセス アドレスが必要です。 univcoop マネーを選択してください マイポータル ペースマネー 教科書マネー 学食マネー univcoop o X 本紙中面左側ページの①サインアップの サインアッフ マイポータル STEP 9 まで手順に沿ってお進めください。 0円 11,200 円 10,000 P PCの方 ▶ https://krm-system.powerappsportals.com ※ STEP 10 以降のファミリー申請は不要です。 3 4 ポイント付与コード表示 大学生協アプリ 組合員 2ファミリー申請 マイページ登録 (公式) 承認手続は とチャージ ダウンロード 不要です。 サインイン 6 🖷 e ※加入Webシステムで登録した扶養者・保護者以外の方を登録される場合は、中面の手順(ファミリー申請も含む)でご登録ください。

その場合は、加入Webシステムに登録されていないメールアドレスをご使用ください。 ※加入Webシステムで登録した扶養者・保護者のメールアドレスとは別のメールアドレスで登録を希望される場合は、中面の手順(ファミリー申請も含む)でご登録ください。

組合員保護者の皆様へ

ご登録 ください 扶養者様・保護者様向け

大学生協では、生協電子マネーやミールシステム利用のために組合員向けアプリをご用意しております。 組合員ご本人はもちろん、保護者様もこのアプリをご利用されることで、お子様への仕送りチャージや お子様の利用履歴閲覧ができ、安心で便利です。

|                                                                                                    | 大学生協アプリて                                                                                                    |
|----------------------------------------------------------------------------------------------------|----------------------------------------------------------------------------------------------------|
| 組合員ご本人                                                                                                    |                                                                                                    |
| <ul> <li>電子組合員証表示</li> <li>電子マネー決済</li> <li>ポイント利用</li> <li>生協ECサイト</li> </ul>                                                                    | <ul> <li>① 食堂利用履</li> <li>② 電子マネージ</li> <li>③ 電子マネージ</li> <li>● 電子マネージ</li> <li>● 電子マネージ</li> <li>● 登録情報の</li> </ul> |
| 大学生協アプリ                                                                                                    |                                                                                                    |
| 2つのWEBサ<br>大学生協<br>いい<br>にい<br>い<br>大学生協<br>の<br>に<br>し<br>い<br>し<br>い<br>い<br>い<br>い<br>い<br>い<br>い<br>い<br>い<br>い<br>い<br>い<br>い<br>い<br>い<br>い |                                                                                                    |
|                                                                                                    | 利用開始まで                                                                                                    |
| 詳しい手順は中面をご参照ください<br>1<br>univcoop<br>マイポータル<br>サインアップ<br>よ子様<br>(組合員本人)との<br>ファミリー申請・<br>承認                                                       | ※2023年新入生の保護者様<br>3<br>組合員<br>マイページ登録<br>とチャージ                                                                       |
|                                                                                                    |                                                                                                    |

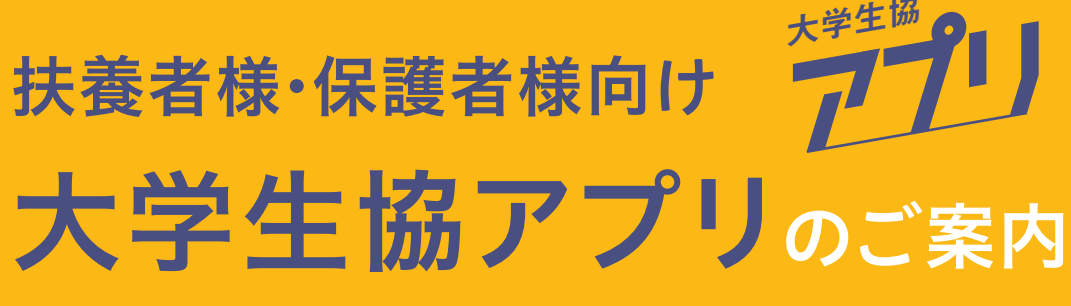

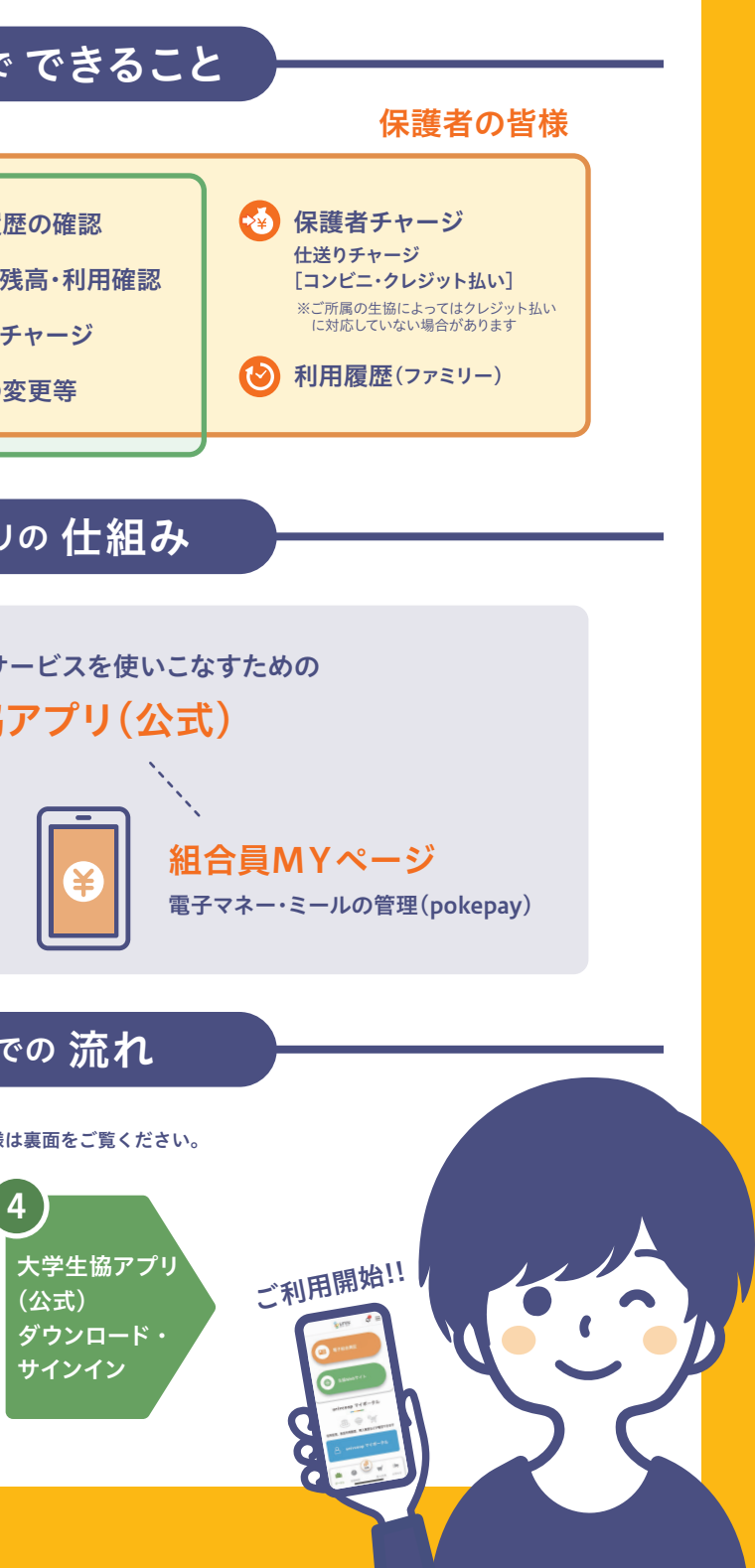

### 保護者様のアプリ利用開始までの手順

まずは保護者様情報を作成・登録します。

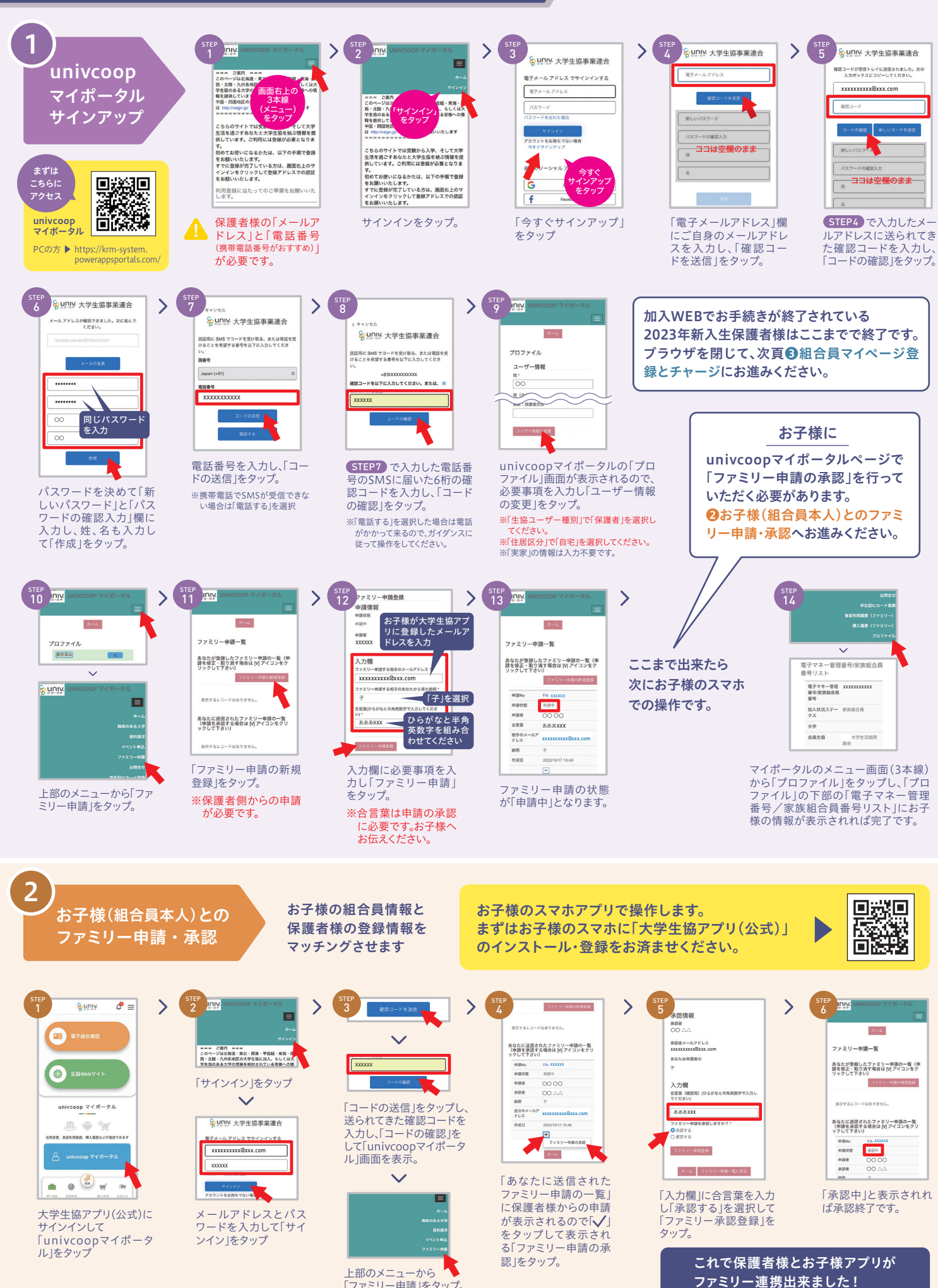

「ファミリー申請」をタップ。

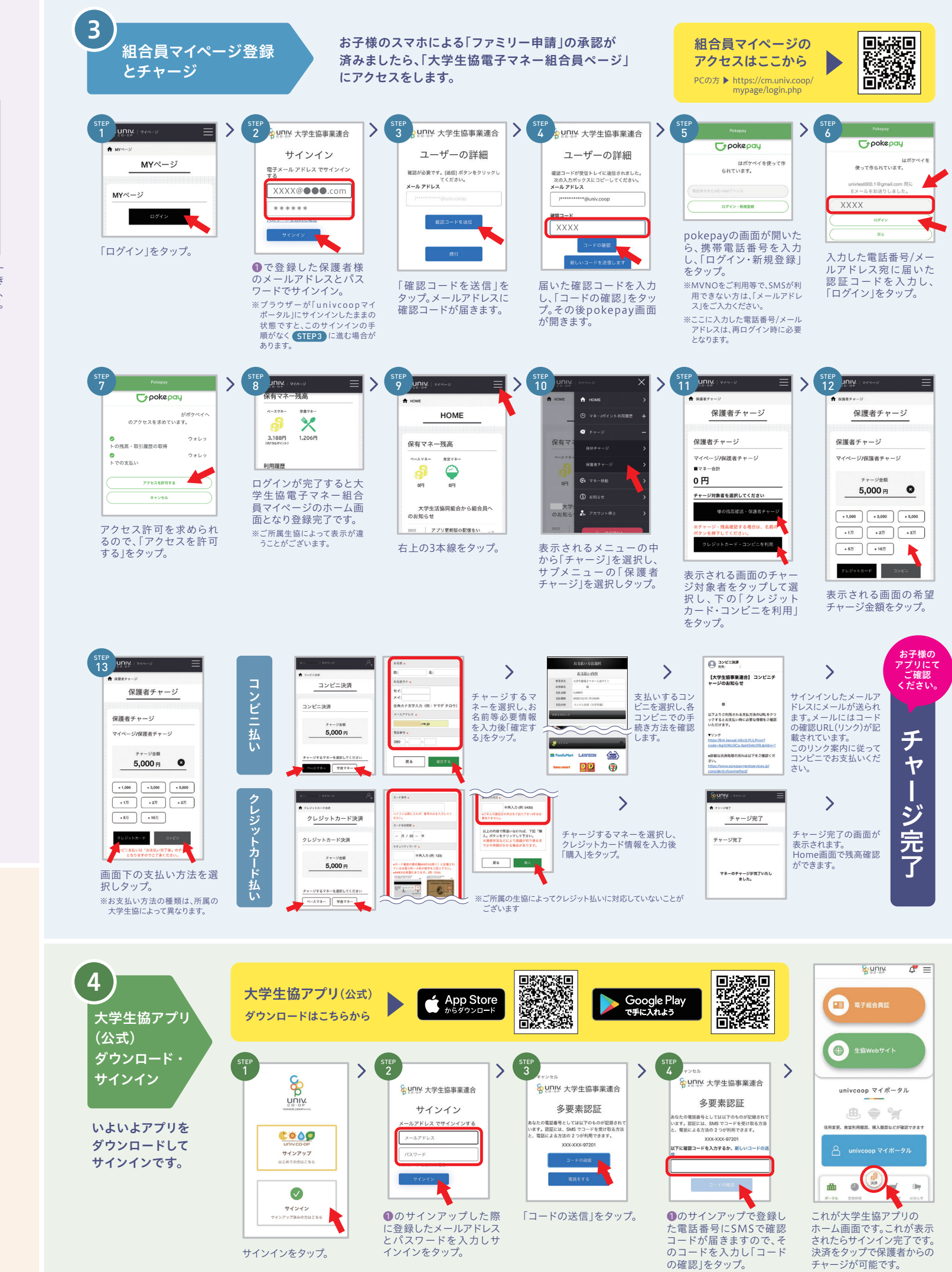